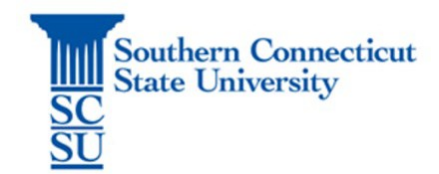

## **Overview**

This guide outlines the procedures for grade entry, grade changes, and general grade roster maintenance. This also includes the additional steps required to issue a late course withdrawal or to report a grade for a student who has stopped attending.

Tip: Google Chrome is the recommended and supported browser for Banner Faculty self-service.

# **Table of Contents**

| Final Grades Pg. 2                                 |
|----------------------------------------------------|
| Enter Grades Pg. 2                                 |
| Incomplete Grades Pg. 3                            |
| Print Grades Pg. 3                                 |
| Grade Changes Pg. 4                                |
| Late Withdrawal Appeals Pg. 5                      |
| Midterm Grades Pg. 5                               |
| Enter Grades Pg. 5                                 |
| Stopped Attending Grades Pg. 6                     |
| Template Grade Roster (Export/Import Feature)Pg. 6 |

# **Final Grades**

Final grades are due within 3-business days from the end of the semester (see the <u>Academic</u> <u>Calendar</u> for shorter terms or specific grade deadlines).

### **Enter Grades**

- Go to <u>MySCSU</u>
- Banner Faculty/Advisor
- Faculty Grade Entry (Final)
- Select the Course
- Scroll down to view the course roster it will open at the bottom of the page
- Enter a grade for all students on the roster
- Save

#### Tip: Search by CRN or use columns to sort (^).

| Faculty Crade Entry - Final Crades                                                                                                    |     |
|----------------------------------------------------------------------------------------------------|-----|
| Faculty Grade Entry • Final Grades                                                                                                    |     |
| Faculty Grade Entry                                                                                                    |     |
| Midterm Grades Final Grades                                                                                                    |     |
| My Courses                                                                                                    |     |
| Grading Status 🗘 Subject 🗘 Course 🗘 Section 🗘 Title 🗘 Term 🗘 CRM                                                                                   | N   |
| Not Started         HIS - History         106         01         East Asia to 1850         202310 - Fall 2022         100                          | 800 |
| In Progress         ACC - Accounting         200         01         Princ of Financial Accounting         202310 - Fall 2022         119           | 984 |
| Completed         CMD - Communication Disorders         200         01         Intro to Dev Com Disorders         202240 - Spring 2022         400 | 002 |

Once all grades are entered the Grading Status = Completed .

## Grade Reporting

### **Incomplete Grades**

The instructor and the student must complete an <u>Incomplete Contract</u> before the instructor can issue an 'I-Incomplete' final grade. When reporting final grades and an 'I' is entered you will see the Incomplete Grades Prompt appear.

| Roster  | Incomplete Grades |           |   |         |   |                        |              |                      | Ī |   | Search                     | ٩ |   |
|---------|-------------------|-----------|---|---------|---|------------------------|--------------|----------------------|---|---|----------------------------|---|---|
| Full Na | ame               | \$<br>ID  | 0 | ; Grade | ¢ | Incomplete Final Grade | \$<br>Rolled | \$<br>Extension Date |   | ¢ | Extension Date Constraints |   | ÷ |
| Otus D  | emmi              | xxxx 1316 |   | I       |   | ~                      |              | 09/27/2022           |   |   |                            |   |   |
|         |                   |           |   |         |   |                        |              |                      |   |   |                            |   |   |
|         |                   |           |   |         |   |                        |              |                      |   |   |                            |   |   |

Enter the Incomplete Final Grade from the Contract

|          | _                 |   |           |             |                              |   |        |                      |                                  |    |
|----------|-------------------|---|-----------|-------------|------------------------------|---|--------|----------------------|----------------------------------|----|
| Roster   | Incomplete Grades |   |           |             |                              |   |        |                      | Search                           | Q  |
| Full Nan | ne                | ٥ | ID        | \$<br>Grade | \$<br>Incomplete Final Grade | ٥ | Rolled | \$<br>Extension Date | \$<br>Extension Date Constraints | \$ |
| Otus Der | nmi               |   | xxxx 1316 | I           | •                            |   |        | 09/27/2022           |                                  |    |
|          |                   |   |           |             |                              |   |        |                      |                                  |    |
|          |                   |   |           |             |                              |   |        |                      |                                  |    |

• Enter the Extension Date from the Contract

If the student completes the additional work, you must submit a Grade Change to issue the final grade before the Extension Date deadline. As an alternative, you can extend the original 'I' and Extension Date by submitting a Grade Change to issue an 'I+' where you set a new Extension Date in Banner Web>Faculty Services>Grade Change.

## **Print Grades**

- Go to MySCSU
- Banner Faculty/Advisor
- Faculty Grade Entry (Midterm)
- Select the Course or Enter the CRN in the Search box
- Hit Student Roster button
- Hit Ctrl+P on your keyboard to print

## Grade Reporting

# 

| South               | er    | $\mathbf{\Pi}$ |      |          |           |                       |            | ዅ           |       | Alicia Carroli (Si | lernerrier |
|---------------------|-------|----------------|------|----------|-----------|-----------------------|------------|-------------|-------|--------------------|------------|
| Faculty Grade E     | ntry  | • Final Gr     | ades | 5        |           |                       |            |             |       |                    |            |
| Faculty Grade Entry |       |                |      |          |           |                       |            |             |       |                    |            |
| Midterm Grades      | Final | Grades         |      |          |           |                       |            |             |       |                    |            |
| My Courses          |       |                |      |          |           |                       |            | Sea         | rch   |                    | Q          |
| Grading Status      | \$    | Subject        | \$   | Course 🛟 | Section 🛟 | Title                 | \$<br>Term | ~           | CRN ( | \$                 |            |
| Completed           |       | NUR - Nursi    | ng   | 442      | 02        | Public Health Nursing | 202410     | - Fall 2023 | 12345 | 0<br>0<br>0        |            |
| Completed           |       | NUR - Nursi    | ng   | 443      | 01        | Nursing Capstone      | 202410     | - Fall 2023 | 12346 | 0<br>0<br>0        |            |
|                     |       |                |      |          |           |                       |            |             |       | Student Roster     | -          |

Tip: If your roster of students and grades do not appear in the print preview window, you must adjust your zoom settings in your browser window until you see the Student Roster button as shown above (zoom un until you see it, then Ctrl+P).

### **Grade Changes**

After grades have rolled, faculty may submit a grade change as follows:

- Go to MySCSU https://login.southernct.edu
- Enter Banner Faculty/Advisor self-service
- Go to Faculty Grade Change
- Select the semester and student
- Enter the new grade
- Submit •

Note: If entering an I (Incomplete) or I+ (Incomplete Extension) you will also be asked to enter the Incomplete Final Grade and Extension Date.

# Late Withdrawal Appeals

For students who receive an approved late course withdrawal (see <u>Course Withdrawal Appeal</u>), they will no longer appear on the grade roster. If you believe a student is on your roster in error, please contact your department chairperson to follow up on the status of the approval. This must be processed prior to the grade submission deadline so that the grade issued does not override the withdrawal.

# Midterm Grades

Midterm grades must be issued during the 8th week of the semester (see the <u>Academic Calendar</u> for shorter terms or specific grade deadlines).

## **Enter Grades**

- Go to <u>MySCSU</u>
- Banner Faculty/Advisor
- Faculty Grade Entry (Midterm)
- Select the Course
- Scroll down to view the course roster it will open at the bottom of the page
- Enter a grade for all students on the roster
- Save
- Once all grades are entered the Grading Status = Completed

## Tip: Search by CRN or use columns to sort (^).

| Southe              | er    | n                                |              |               |                               |   |                      | *  | ٩     |
|---------------------|-------|----------------------------------|--------------|---------------|-------------------------------|---|----------------------|----|-------|
| Faculty Grade Ent   | try   | <ul> <li>Final Grades</li> </ul> |              |               |                               |   |                      |    |       |
| Faculty Grade Entry |       |                                  |              |               |                               |   |                      |    |       |
| Midterm Grades      | Final | Grades                           |              |               |                               |   |                      |    |       |
| My Courses          |       |                                  |              |               |                               |   | Search               |    |       |
| Grading Status      | \$    | Subject                          | \$<br>Course | \$<br>Section | \$<br>Title                   | 0 | Term                 | \$ | CRN   |
| Not Started         |       | HIS - History                    | 106          | 01            | East Asia to 1850             |   | 202310 - Fall 2022   |    | 10008 |
| In Progress         |       | ACC - Accounting                 | 200          | 01            | Princ of Financial Accounting |   | 202310 - Fall 2022   |    | 11984 |
| Completed           |       | CMD - Communication Disorders    | 200          | 01            | Intro to Dev Com Disorders    |   | 202240 - Spring 2022 |    | 40002 |

## Grade Reporting

# **Stopped Attending**

U.S. Department of Education enrollment reporting regulations require faculty to report students who have stopped attending their class. To report a student who has stopped out and is no longer in attendance (What constitutes attendance? See <u>Attendance Reporting Guide</u>) you must issue **'FS'** as the final grade and enter the students **Last Attend Date**.

|              |          |                 | A 8 V       |                |    |
|--------------|----------|-----------------|-------------|----------------|----|
| Enter Grades |          |                 |             | (iii) Search Q |    |
| Full Name    | ≎ ID     | 🗘 Midterm Grade | Final Grade | Colled         | \$ |
| Otus Demmi   | xxxx1316 |                 | FS 🗸        | 08/18/2022     |    |
|              |          |                 |             |                |    |

# Template Grade Roster (Export/Import Feature)

Faculty have the option to export the grade roster for each course and import it when midterm or final grades are due using the Export Template and Import features highlighted below.

- Go to <u>MySCSU</u>
- Banner Faculty/Advisor
- Select Faculty Grade Entry (Midterm) to download the midterm grade roster
- Select Faculty Grade Entry (Final) to download the final grade roster
- Select the Course
- Go to Settings/Gear Icon
- Select Export Template

| Souther             | 'n                                 |              |               |                               |                    | * | ٩     | Alicia C | Carroll |
|---------------------|------------------------------------|--------------|---------------|-------------------------------|--------------------|---|-------|----------|---------|
| Faculty Grade Entry | <ul> <li>Midterm Grades</li> </ul> |              |               |                               | Keyboard shortcuts | ^ |       |          |         |
| Faculty Grade Entry |                                    |              |               |                               | Extensibility      |   |       |          |         |
| Midterm Grades Fina | l Grades                           |              |               |                               | Export Template    |   |       |          |         |
| My Courses          |                                    |              |               |                               | Import             |   |       | Q        | -       |
| Grading Status      | Subject                            | \$<br>Course | \$<br>Section | \$<br>Title                   | Theme Editor       |   | CRN   |          | ^       |
| Not Started         | ANT - Anthropology                 | 214          | 01            | American Tongues: Politics of |                    |   | 41687 |          |         |

Tip: The roster template is different for midterm and final grades so you will want to download both rosters if using the templates for grade upload.

- You will receive a prompt to select .xls or .xlsx
- The file will appear in the footer and can then be saved to your computer

| Records Found: 1        |    |   |             |   |   |   |   |     |   |   |   |   |  |      |     |   | Pag | pe [ 1 | ) of 1       |     | Per Page            | 25   |   |
|-------------------------|----|---|-------------|---|---|---|---|-----|---|---|---|---|--|------|-----|---|-----|--------|--------------|-----|---------------------|------|---|
|                         |    |   |             |   |   |   |   |     |   |   |   |   |  | Sa   | ve  |   |     |        |              | Re  | et                  |      |   |
| $\mathbf{\hat{\nabla}}$ |    |   |             |   |   |   |   |     |   |   |   |   |  |      |     |   |     |        |              |     |                     |      | 1 |
| 202240_Anthropoloxls    |    |   |             |   |   |   |   |     |   |   |   |   |  |      |     |   |     |        |              |     | Show                | all  | ¢ |
| Type here to search     | ⊟i | 4 | <b>6</b> 10 | - | 6 | e | 4 | Tji | • | 9 | W | ø |  | - 79 | €°F | ^ | Ų.  | 900    | <i>(</i> , 4 | ) P | 1:55 PM<br>8/15/202 | 2 24 |   |

- The **Midterm Grade Roster Template** is prefilled with the following class information:
  - Column A: Term
  - o Column B: CRN
  - Column C: Student Name
  - Column D: Student ID
  - o Column E: Indicates if the student has marked their directory information confidential
  - Column F: Course Subject
  - Column G: Enter Midterm Grade
  - Column H: Enter Last Attended date (only if issuing 'FS' grade)
- The Final Grade Roster Template is prefilled with the following class information:
  - Column A: Term
  - Column B: CRN
  - Column C: Student Name
  - Column D: Student ID
  - Column E: Indicates if the grade has been rolled yet
  - o Column F: Indicates if the student has marked their directory information confidential
  - Column G: Course Subject
  - Column H: Enter Final Grade
  - Column I: Enter Last Attended date (only if issuing 'FS' grade)
  - Column J: Enter Incomplete Final Grade (only if issuing 'I' grade)
  - Column K: Enter Extension Date (only if issuing 'I' grade)
  - $\circ$  Column L: Any date allowed is a default message, no action required

To upload your midterm grades, use the **'Import'** button and follow the prompts to import your .xls or .xlsx grade roster for midterm grade submission.

- Step 1: File import (find and upload your .xls or .xlsx), hit continue
- Step 2: Offers a preview and ask if your spreadsheet has a header row, hit continue
- Step 3: Asks you to confirm your columns are mapped to the correct field

| Import                                                   | Cancel |
|----------------------------------------------------------|--------|
| 1) Select   2) Preview   3 Map   4) Validate   5) Finish |        |
| Map Columns                                              |        |

Use the drop down lists to map the data from your spreadsheet to the appropriate columns on the Faculty Attendance Page.

Fields marked with \* are required fields. They must be mapped in order to continue the import process.

| Other     Name       Row     Term Code*     Name       1     CRN*     Student ID*       Midterm Grade     Last Attended Date | Мар | Other ~             | Other ~ |  |
|----------------------------------------------------------------------------------------------------|-----|---------------------|---------|--|
| Row     Term Code*     Name       1     CRN*     Vame       Student ID*     Vame       Midterm Grade     Last Attended Date  | _   | Other               |         |  |
| 1     CRN*       Student ID*     Name       Midterm Grade     Image: Cast Attended Date                                      | Row | Term Code*          | Name    |  |
| Midterm Grade<br>Last Attended Date                                                                                          | 1   | CRN*<br>Student ID* | Name    |  |
| Last Attended Date                                                                                                    |     | Midterm Grade       |         |  |
|                                                                                                    |     | Last Attended Dat   | te      |  |
|                                                                                                    |     |                     |         |  |
| 4                                                                                                    | 4   |                     |         |  |
| 4                                                                                                    | 4   |                     |         |  |

- Step 4: Asks you to validate the data import
- Step 5: Completes the process
  - o If not, all students are accepted in the upload, you will receive an error file.
  - You can submit a corrected spreadsheet or manually enter the student grade directly on the Banner grade roster instead.

Tip: You can use your own spreadsheet, you do not have to use the export template, if you have all the required columns to be mapped.